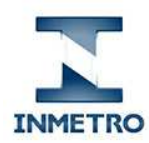

> Portal de Serviços do Inmetro nos Estados Agendamento de Serviços

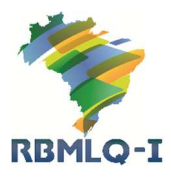

1 – Acesso ao Módulo de Agendamento do Portal de Serviços do Inmetro nos Estados

Para acessar o Módulo de Agendamento, o usuário deverá acessar o sitio do Portal de Serviços do Inmetro no Estados (PSIE), digitando na barra de endereço de seu navegador o endereço servicos.inmetro.rs.gov.br.

Na página principal do PSIE, o usuário deve verificar se o sistema está configurado para acessar as sinformações do estado de sua localização. Caso não esteja, selecione o estado. E em seguida, clique no icone de Agendamento de Serviços.

| mo Brasileiro                                                                                               |                                                                                                    |                                                                                                    |                                       |                                                                                                    |
|----------------------------------------------------------------------------------------------------|----------------------------------------------------------------------------------------------------|----------------------------------------------------------------------------------------------------|---------------------------------------|----------------------------------------------------------------------------------------------------|
|                                                                                                    | Inicio Serviços <del>-</del>                                                                                                    | Suporte 👻                                                                                                    | 7                                     | GOIÁS -                                                                                                    |
| Principais Serviços                                                                                         |                                                                                                    |                                                                                                    |                                       | Alagoas                                                                                                    |
| Agendamento de serviços<br>Faça o agendamento de serviços tais<br>como: Taximetro, Veículo Tanque e outros: | Consulta de Instrumentos<br>Verifique a situação de instrumentos como<br>radar eletrônico e etilômetro (balômetro).                     | Segunda Via de GRU<br>Faça a emissão da 2º via de sua GRU<br>(Guia de Recolhimento da União) e<br>antecipe o pagamento. | Pres<br>Faça aqui :<br>etiquetas de r | Amapá<br>Amapá<br>Bahia<br>Ceará<br>Distrito Federal<br>Espírito Santo<br>Golás<br>Maranhão<br>Minas Gerais<br>Mato Grosso Do Sul<br>Mato Grosso<br>Datá |
| Serviços Disponibilizados                                                                                   |                                                                                                    | Informativos                                                                                                    |                                       | Paraíba 🗸                                                                                                    |
| Portal de Serviços ao Cliente/C<br>fornecer à sociedade brasileira<br>Legal e Qualidade do Inmetro (f       | dadão foi desenvolvido com o objetivo de<br>e aos clientes da Rede Brasileira de Metrologia<br>RBMLQ-I), acesso aos principais serviços | 21/08/2014<br>Informativo 64: Controle das marcas de sel                                                                | agem                                  |                                                                                                    |
| relacionados ao processo do C<br>Conformidade.<br>Entre as facilidades disponíveis, podemos citer           | ontrole Metrológico e da Avaliação da                                                                                                   | 13/06/2014<br>Informativo 63: Edital Inmetro nº 01/2014                                                                 |                                       |                                                                                                    |
| GRU) para os servicos que permitem a cobranc                                                                | a antecipada e reimpressão (2ª via de GRU)                                                                                              | 30/05/2014                                                                                                    |                                       |                                                                                                    |

Figura 1 – Página Principal do PSIE

2 – Módulo de Agendamento de Taxímetro

Na página de agendamento de taxímetro, informe o número do CPF ou do CNPJ do cliente cadastrado no Órgão Delegado do Inmetro no estado e clique no botão **Consultar**. (figura 2)

| PSE PORTAL DE SERVIÇOS<br>DO INMETRO NOS ESTADOS    | tio Serviços <del>-</del> Suporte <del>-</del> | GOIÁS 🔫 |
|-----------------------------------------------------|------------------------------------------------|---------|
| Agendamento de Serviços                             |                                                |         |
| Selecione o tipo de instrumento e informe o CNPJ/CP | F para efetuar a pesquisa                      |         |
| Tipo de Instrumento                                 | Informe o Numero do CNPJ / C                   | PF      |
| Taximetro                                           | 02378664000114                                 |         |
| Q Consultar                                         |                                                |         |
|                                                     |                                                |         |

Figura 2 – Página de Agendamento de Serviço de Taxímetro

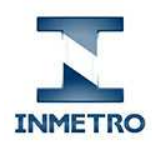

> Portal de Serviços do Inmetro nos Estados Agendamento de Serviços

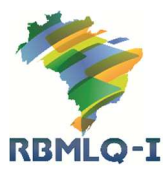

Caso o número do CPF, ou do CNPJ, informado estiver cadastrado mais de uma vez no Órgão Delegado do Inmetro, será exibida uma lista dos registros existentes e o usuário deverá selecionar aquele que contenha as informações mais atualizadas. Caso contrário (um único registro existente), não será exibida essa lista.

| PSIE - Agendan | nento de Sr × 🐚              | 6/Agendamento                             |              |                      |          |                              |                   |                                           |                  |         | - O - |
|----------------|------------------------------|-------------------------------------------|--------------|----------------------|----------|------------------------------|-------------------|-------------------------------------------|------------------|---------|-------|
| al do Govern   | o Brasileiro                 |                                           |              |                      |          |                              |                   |                                           |                  |         |       |
| P              |                              | Agendamento de Serviço                    | )            |                      |          |                              |                   |                                           | ×                | GOIÁS 🔫 |       |
|                | Agendamer                    | Selecione um dos proprietários            | observando o | endereço correto     |          |                              |                   |                                           | . 1              |         |       |
|                | Agendaniei                   | Razão Social                              | Tipo         | Logradouro           | N.       | Bairro                       | Município         | Selecionar                                |                  |         |       |
|                | Selecione o tipo             | ANTONIO AFONSO BIAS                       | Quadra       | QNM 25<br>CONJUNTO E | 0        | Ceilândia Sul<br>(Ceilândia) | BRASÍLIA          | ¥                                         | ^                |         |       |
|                | Tipo de Instrun<br>Taximetro | ANTONIO AFONSO BIAS -<br>ME               | Quadra       | QNM 25<br>CONJUNTO E |          | Ceilândia Sul                | CEILANDIA         | Selecionar                                |                  |         |       |
|                | Q. Consultar                 | ANTONIO AFONSO BIAS -<br>ME               | Quadra       | QNM 25<br>CONJUNTO E | 0        | Ceilândia Sul<br>(Ceilândia) | BRASİLIA          | ¥                                         | ÷                |         |       |
|                | PSIE PORTAL D                | is services<br>no not listances Deviction |              | <b>.</b>             | suportej | osie@inmetro.rs.go           | v.br 🗭 Qur<br>ouv | vidoria Inmetro - 08<br>idoria@inmetro.go | 00 642 4<br>v.br | 002     | ]     |

Figura 3 – Seleção de Cadastro do Cliente

Após a seleção do registro do cliente com as informações mais atualizadas, ou caso o cliente tenha apenas um registro no cadastro, serão exibidas as informações do cliente – conforme mostrado na figura 4.

| DO INMETRO NOS ESTADOS INMETRO                                                                | o Serviços <del>-</del> Suporte <del>-</del> | GOIÁS 🔫 |
|-----------------------------------------------------------------------------------------------|----------------------------------------------|---------|
| Agendamento de Serviços                                                                       |                                              |         |
| Selecione o tipo de instrumento e informe o CNPJ/CPF                                          | para efetuar a pesquisa                      |         |
| Tipo de Instrumento                                                                           | Informe o Numero do CNPJ / CPF               |         |
| Taximetro                                                                                     | 02378664000114                               |         |
| Dados do Proprietário Selecionado                                                             |                                              |         |
| Nome / Razão Social ANTONIO AFONSO BIAS<br>Endereço Quadra QNM 25 CONJUNTO E, N. 0, CASA 21 C | cellândia Sul (Cellândia) - BRASÍLIA         |         |
| Placa do Veiculo  Pesquisar Veiculo                                                           | III Exibir Todos                             |         |

Figura 4 – Informações do Cliente

### 3 – Veículos Cadastrados

Caso o cliente possua mais de um taxímetro cadastrado, o usuário poderá acessar as informações dos veículos cadastrados de duas maneiras:

1 - informando a placa do veículo e clicando no botão Pesquisar Veiculo

2 - clicando no botão **Exibir Todos**, para visualizar as informações de todos os veículos cadastrados para o cliente informado.

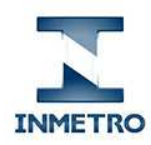

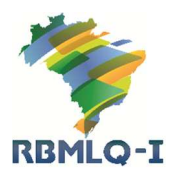

Portal de Serviços do Inmetro nos Estados Agendamento de Serviços

Em seguida serão exibidas as informações referentes ao(s) veículo(s) cadastrado(s) (Placa, número do Inmetro, quantidade de compartimentos, capacidade total e valor total que será cobrado pelo serviço) – figura 5a (Pesquisar Veiculo) e figura 5b (Exibir Todos).

Caso o cliente possua apenas um taxímetro cadastrado, as informações referentes ao veículo serão exibidas imediatamente após digitar o número do CPF / CNPJ. E os botões de Pesquisar Veiculo e Exibir Todos, bem como a área para digitação da placa do veículo, não serão exibidos (figura 5a).

| iocanosc2676/Agendamento: upoinstrumento=2                                                                                                    |                                                                 |         |
|----------------------------------------------------------------------------------------------------|-----------------------------------------------------------------|---------|
| o Brasileiro                                                                                                    |                                                                 |         |
| SE PORTAL DE SERVIÇOS<br>DO INMETRO NOS ESTADOS INICIO                                                                                                    | Serviços 👻 Suporte 👻                                            | GOIÁS 🔫 |
| INMETRO                                                                                                    |                                                                 |         |
| Agendamento de Serviços                                                                                                    |                                                                 |         |
| Selecione o tipo de instrumento e informe o CNPJ/CPF para                                                                                                    | efetuar a pesquisa                                              |         |
| Tipo de Instrumento                                                                                                    | Informe o Numero do CNPJ / CPF                                  |         |
| Taximetro                                                                                                    | 48770728887                                                     |         |
| Q Consultar                                                                                                    |                                                                 |         |
| Q Consultar<br>Dados do Proprietário Selecionado                                                                                                    |                                                                 |         |
| Q Consultar<br>Dados do Proprietário Selecionado<br>Nome / Razão Social ANTONIO VICENTIN SOBRINHO                                                                                                    | colum                                                           |         |
| Q Consultar<br>Dados do Proprietário Selecionado<br>Nome / Razão Social ANTONIO VICENTIN SOBRINHO<br>Endereço Rua VALDOMIRO IACINO, N. 39, ST CENTRO OESTE-                                                                                                    | - GOIÂNIA                                                       |         |
| Q Consultar<br>Dados do Proprietário Selecionado<br>Nome / Razão Social ANTONIO VICENTIN SOBRINHO<br>Endereço Rua VALDOMIRO IACINO, N. 39, ST CENTRO OESTE -<br>Dados do Veículo                                                                                                    | - GOIÂNIA<br>Dados do Agendamento                               |         |
| Q Consultar<br>Dados do Proprietário Selecionado<br>Nome / Razão Social ANTONIO VICENTIN SOBRINHO<br>Endereço Rua VALDOMIRO JACINO, N. 39, ST CENTRO OESTE<br>Dados do Veículo<br>Placa do Veículo<br>Placa do Veículo<br>Placa do Veículo<br>Refixo/Likença: 000961                   | - GOIÁNIA. Dados do Agendamento Serviço:                        |         |
| Consultar Dados do Proprietário Selecionado Nome / Razão Social ANTONIO VICENTIN SOBRINHO Enderego Rua VALDOMIRO LACINO, N. 39, ST CENTRO OESTE- Dados do Veículo Placa do Veículo: NWH0095 Prefixo/Licença: 000961 Marca: FIAT Modelo: SIENA EL Ano: 2011 Vator do Serviço: R\$ 37,50 | - GOIÂNIA.  Dados do Agendamento Serviço: VERIFICAÇÃO PERIÓDICA |         |

Figura 5a – Página de Agendamento de Serviços de Taxímetro – Dados do Veículo – Proprietário com apenas um veículo cadastrado

| localhost:2676/Agendamento?tipoInstrumento=2                                                                          |                                   |  |
|----------------------------------------------------------------------------------------------------|-----------------------------------|--|
| Nome / Razão Social ANTONIO AFONSO BIAS<br>Endereço Quadra QNM 25 CONJUNTO E, N. 0, CASA 21 Cellândi                  | a Sul (Cellândia) - BRASÎLIA      |  |
|                                                                                                    | esquisar Veiculo                  |  |
| Dados do Veículo                                                                                                    | Dados do Agendamento              |  |
| Placa do Veículo: JDR6631 Prefixo/Licença: 001651<br>Marca: VW Modelo: VOYAGE Ano: 2013<br>Valor do Servico: 85 37.50 | Serviço:<br>Verificação periódica |  |
| Município de Permissão:                                                                                               | Agendar                           |  |
| Selecione o municipio                                                                                                 |                                   |  |
| Placa do Veículo: JGR4783 Prefixo/Licença: 000201<br>Marca: FORD Modelo: FIESTA Ano: 2007                             | Serviço:<br>Verificação periódica |  |
| Municipio de Permissão:                                                                                               | 🚔 Agendar                         |  |
| Selecione o municipio                                                                                                 |                                   |  |
| Placa do Veículo: JGZ0108 Prefixo/Licença: 001450                                                                     | Serviço:                          |  |
| Valor do Serviço : R\$ 37,50                                                                                          | VERIFICAÇÃO PERIODICA             |  |
| Município de Permissão:                                                                                               | Agendar 🗎                         |  |
| Selecione o municipio                                                                                                 |                                   |  |

Figura 5b – Página de Agendamento de Serviços de Taxímetro – Dados do Veículo - Proprietário com vários veículos cadastrados e usuário clicou no botão Exibir Todos

#### 4 - Agendamento de Serviço

Caso não conste a informação de **Município de Permissão** no cadastro do veículo, será exibida uma lista de todos os municípios que poderão efetuar o agendamento através do Portal de

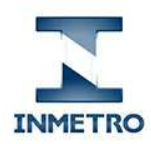

> Portal de Serviços do Inmetro nos Estados Agendamento de Serviços

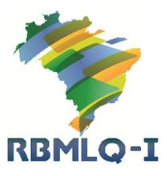

Serviço do Inmetro no Estados (PSIE) – figura 6. O usuário deverá selecionar o município onde o veículo tem permissão da prefeitura local.

Caso já conste a informação de **Município de Permissão**, será exibido o nome do município.

Em seguida o usuário deverá selecionar o serviço que deseja realizar (no lado direito) figura 7. E clicar no botão **Agendar** para realizar o agendamento.

| localhost:2676/Agendamento?tipoInstrumento=2                                                                                                    | Informe o Numero do CNP.1 / CPE   |  |
|----------------------------------------------------------------------------------------------------|-----------------------------------|--|
| Tipo de Instrumento                                                                                                    |                                   |  |
| Taximetro                                                                                                    | 02378664000114                    |  |
| Q Consultar                                                                                                    |                                   |  |
| Dados do Proprietário Selecionado                                                                                                    |                                   |  |
| Endereço Quadra QNM 25 CONJUNTO E, N. 0, CASA 21 Cellàndia Placa do Veículo JHN-4213 Parins do Veículo                                           | Sul (Celiàndia) - BRASILIA        |  |
| Placa do Velculo: JHN4213 Prefixo/Licença: 002635<br>Marca: GM Modelo: MERIVA Ano: 2008                                                          | Serviço:<br>VERIFICAÇÃO PERIÓDICA |  |
| Valor do Serviço : R\$ 37,50                                                                                                    | agendar 🗮                         |  |
| Valor do Serviço : <b>R\$ 37,50</b><br>Municipio de Permissão:<br>Selecione o municipio                                                          |                                   |  |
| Valor do Serviço : <b>R\$ 37,50</b><br>Municipio de Permissão:<br>Selecione o municipio<br>Selecione o municipio                                 |                                   |  |
| Valor do Serviço : <b>R\$ 37,50</b> Municipio de Permissão: Selecione o municipio  Selecione o municipio  APARECIDA DE GOIÂNIA COIÑANA           |                                   |  |
| Valor do Serviço : <b>R\$ 37,50</b> Municipio de Permissão: Selecione o municipio  Selecione o municipio  APARECIDA DE GOIÂNIA  GOIÂNIA TRINDADE |                                   |  |

Figura 6 - Página de Agendamento de Serviços de Taxímetro – Seleção de Estado

|                                                                    | Informe o Numero do CNP3 / CPP |  |
|--------------------------------------------------------------------|--------------------------------|--|
| Taximetro                                                          | 02378664000114                 |  |
| Q Consultar                                                        |                                |  |
| Dados do Proprietário Selecionado                                  |                                |  |
| Nome / Razão Social ANTONIO AFONSO BIAS                            |                                |  |
| Endereço Quadra QNM 25 CONJUNTO E, N. 0, CASA 21 Ceilándia S       | sul (Cellândia) - BRASILIA     |  |
| Placa do Veículo                                                   | iii Evikis Todas               |  |
| JHN-4213                                                           |                                |  |
| Dados do Veiculo                                                   | Dados do Agendamento           |  |
| Placa do Veiculo: JHN4213 Prefixo/Licença: 002635                  | Serviço:                       |  |
| Marca: GM Modelo: MERIVA Ano: 2008<br>Valor do Servico : R\$ 37.50 | VERIFICAÇÃO PERIÓDICA          |  |
| Município de Permissão:                                            | Magentuar                      |  |
| GOIÂNIA                                                            |                                |  |
|                                                                    |                                |  |
|                                                                    |                                |  |

Figura 7 - Página de Agendamento de Serviços de Taxímetro - Seleção do Serviço

Após clicar no botão **Agendar**, será realizada uma consulta no banco de dados para verificar a disponibilidade de execução do serviço solicitado.

Será exibida uma janela com as opções disponíveis para o usuário. Se houver mais de um Posto de Serviço, com disponibilidade para executar o serviço, será exibida uma lista de Posto de Serviço para o usuário selecionar o Posto de Serviço. (Figura 8 e 9).

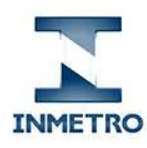

> Portal de Serviços do Inmetro nos Estados Agendamento de Serviços

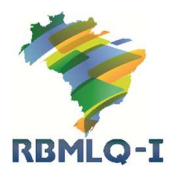

| manicipio de m  | cimisado.                           |                        |                                       |
|-----------------|-------------------------------------|------------------------|---------------------------------------|
| Selecione o m   | unicipio                            |                        |                                       |
| Diana da Maler  | Agendamento de Serviço              | ×                      | · · · · · · · · · · · · · · · · · · · |
| Marca: FORD     |                                     |                        |                                       |
| Valor do Servi  | Placa do Veículo                    | Número Prefixo/Licença |                                       |
| Município de F  | JHN2843                             | 003368                 |                                       |
| Selecione o n   | Municipio de Permissão              |                        |                                       |
| Placa do Veíco  | GOIÂNIA                             |                        |                                       |
| Marca: GM Mo    | Descrição do Serviço                |                        |                                       |
| Município de E  | VERIFICAÇÃO PERIÓDICA               |                        |                                       |
| Selecione o n   | Posto de Serviço                    | Data Disponivel        |                                       |
| Placa do Veíci  | Selecione um posto                  |                        |                                       |
| Marca: FIAT N   |                                     |                        |                                       |
| Valor do Servi  |                                     | Cancelar               |                                       |
| Município de F  |                                     |                        |                                       |
| GOIÂNIA         |                                     |                        |                                       |
| Placa do Veicu  | lo: JHN4213 Prefixo/Licença: 002635 | Serviço:               |                                       |
| Marca: GM Mor   | delo: MERIVA Ano: 2008              | VERIFICAÇÃO PERIÓDICA  |                                       |
| Valor do Serviç | 0 : R\$ 37,50                       |                        |                                       |
| Município de Pe | ermissão:                           | Agendar Agendar        |                                       |
| Selecione o m   | unicipio                            |                        |                                       |
| Placa do Veícu  | o JHQ9240 Prefixo/ icenca: 002774   | Servico:               |                                       |
| The SU VEICU    | orrad to rich or an orrad of the    | Souther.               |                                       |

Figura 8 - Agendamento de Serviço - Seleção de Posto de Serviço, Data e Horário de Execução do Serviço

| ? <b>ń</b> | localhost:267   | 6/Agendamento                       |                                                                                                    |          |
|------------|-----------------|-------------------------------------|----------------------------------------------------------------------------------------------------|----------|
| 8          | wumerpio de r   | ciniissau.                          |                                                                                                    |          |
|            | Selecione o m   | UNICIDIO                            |                                                                                                    |          |
|            | Placa do Veíc   | Agendamento de Serviço              |                                                                                                    | ×        |
|            | Marca: FORD     |                                     |                                                                                                    |          |
|            | Valor do Servi  | Placa do Veículo                    | Número Prefixo/Licença                                                                                                    |          |
|            | Município de F  | JHN2843                             | 003368                                                                                                    |          |
|            | Selecione o n   | Municipio de Permissão              |                                                                                                    |          |
|            | Placa do Veicu  | GOIÂNIA                             |                                                                                                    |          |
|            | Marca: GM Mc    | Descrição do Serviço                |                                                                                                    |          |
|            | Município de F  | VERIFICAÇÃO PERIÓDICA               |                                                                                                    |          |
|            | Selecione o r   | Posto de Serviço                    | Data Disponivel                                                                                                    |          |
|            | Discus de Mala  | Selecione um posto                  |                                                                                                    |          |
|            | Marca: FIAT     | Selecione um posto                  |                                                                                                    |          |
|            | Valor do Serv   | SURGO                               |                                                                                                    |          |
|            | Município de l  | REGIONAL DE ANAPOLIS                | Cancel                                                                                                    | <b>9</b> |
|            | GOIÂNIA         |                                     |                                                                                                    |          |
|            | Placa do Veicu  | lo: JHN4213 Prefixo/Licenca: 002635 |                                                                                                    |          |
|            | Marca: GM Mo    | delo: MERIVA Ano: 2008              | VERIFICAÇÃO PERIÓDICA                                                                                                    |          |
|            | Valor do Serviç | o : R\$ 37,50                       |                                                                                                    |          |
|            | Município de P  | ermissão:                           | Agendar Agendar                                                                                                    |          |
|            | Selecione o m   | unicipio                            |                                                                                                    |          |
|            | Placa do Veícu  | In JHQ9240 Prefixo/Licence: 002774  | Servico                                                                                                    |          |
|            | Those do vereo  | adala Olifika Asar 2000             | Salation and Salation and Sa |          |

Figura 9 - Agendamento de Serviço - Seleção de Posto de Serviço, Data e Horário de Execução do Serviço

Se houver somente um Posto de Serviço com disponibilidade para atender ao usuário, não será habilitada a seleção de Posto de Serviço.

Após selecionar o Posto de Serviço, ou houver somente um Posto de Serviço com disponibilidade, será exibida uma lista com as datas disponíveis para execução do serviço no Posto de Serviço. E o usuário deverá selecionar a data mais apropriada para ele executar o serviço. (figura 10)

Caso haja somente uma data disponível, não será permitida a seleção de data de execução do serviço.

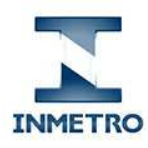

> Portal de Serviços do Inmetro nos Estados Agendamento de Serviços

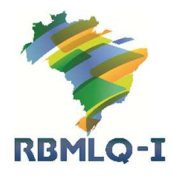

| C n | Municipo de remissão.                             |                        | ਪ<br>ਪ         |
|-----|---------------------------------------------------|------------------------|----------------|
|     | Selecione o municipio                             |                        | L <sub>e</sub> |
|     | Agendamento de Serviço                            | ×                      |                |
|     | Valor do Servi Placa do Veiculo                   | Número Prefixo/Licença |                |
|     | Município de F JHN2843                            | 003368                 |                |
|     | Selecione o n<br>Municipio de Permissão           |                        |                |
|     | Placa do Veici GOIÂNIA                            |                        |                |
|     | Marca: GM Mc<br>Valor do Servição do Serviço      |                        |                |
|     | Município de E                                    |                        |                |
|     | Selecione o n Posto de Serviço                    | Data Disponivel        |                |
|     | REGIONAL DE ANAPOLIS                              | Selecione a data       |                |
|     | Marca: FIAT M                                     | Selecione a data       |                |
|     | Valor do Servi                                    | 21/10/2014             |                |
|     | Município de F                                    | 22/10/2014             |                |
|     | GOIÂNIA                                           | 23/10/2014             |                |
|     | Diversity Visionia, UNMARKA Destination apparet   | 24/10/2014             |                |
|     | Marca GM Modelo: MERIVA And: 2008                 | 27/10/2014             |                |
|     | Valor do Serviço : R\$ 37,50                      | 28/10/2014             |                |
|     | Município de Permissão                            | a Agendar              |                |
|     | Selecione o município                             |                        |                |
|     |                                                   |                        |                |
|     | Placa do Veículo: JHQ9240 Prefixo/Licença: 002774 | Serviço:               |                |
|     | Marca, FIA I MODEIO, SIENA ANO: 2009              |                        |                |

Figura 10 - Agendamento de Serviço - Seleção de Posto de Serviço, Data e Horário de Execução do Serviço

Após selecionar a data de execução do serviço, ou tendo apenas uma data disponível, será exibida uma lista de turnos com disponibilidade para executar o serviço - na data selecionada pelo usuário. (figura 11)

| Selecione o m                    |                        |                          |                        |            |        |  |
|----------------------------------|------------------------|--------------------------|------------------------|------------|--------|--|
| Placa do Veíci                   | Agendamento de Servi   | 20                       |                        |            | ×      |  |
| Marca: FORD<br>Valor do Servi    | Placa do Veículo       |                          | Número Prefixo/Licença |            |        |  |
| Município de F                   | JHN2843                |                          | 003368                 |            |        |  |
| Selecione o n                    | Municipio de Permissão |                          |                        |            |        |  |
| Placa do Veico                   | GOLÂNIA                |                          |                        |            |        |  |
| Marca: GM Mo<br>Valor do Servi   | Descrição do Serviço   |                          |                        |            |        |  |
| Município de F                   | VERIFICAÇÃO PERIÓDIC   | Ą                        |                        |            |        |  |
| Selecione o n                    | Posto de Serviço       |                          | Data Disponivel        |            |        |  |
|                                  | REGIONAL DE ANAPOLIS   |                          | 24/10/2014             |            |        |  |
| Placa do Veici<br>Marca: FIAT N  | Turno Disponivel       | Horário de Funcionamento |                        | Ação       |        |  |
| Valor do Servi<br>Município de F | Manhã                  | 08:00 - 12:00            |                        | Selecionar |        |  |
| GOIÂNIA                          | Tarde                  | 13:00 - 17:00            |                        | Selecionar |        |  |
| Placa do Veico                   |                        |                          |                        |            |        |  |
| Valor do Servi                   |                        |                          |                        | Ca         | ncelar |  |
| Município de Pe                  | ermissão.              |                          | Agendar                |            |        |  |
| Selecione o m                    | unicipio               |                          |                        |            |        |  |

Figura 11 - Agendamento de Serviço - Seleção de Posto de Serviço, Data e Horário de Execução do Serviço

O usuário deverá selecionar o turno, ou a hora (quando o Órgão Delegado do Inmetro definir dessa forma), mais apropriado para ele executar o serviço, clicando no botão **Selecionar**.

Após o usuário selecionar o Posto de Serviço (quando houver mais um com disponibilidade), a data e o turno de execução do serviço, será exibida uma janela para o usuário confirmar suas opções. (figura 12)

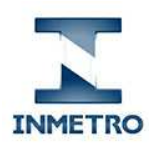

> Portal de Serviços do Inmetro nos Estados Agendamento de Serviços

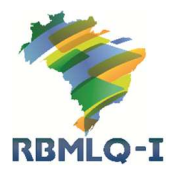

| 🕈 🏦 🗋 localhost: | 2676/Agendamento                              |                                                                           | 5 |
|------------------|-----------------------------------------------|---------------------------------------------------------------------------|---|
| wanterpro e      | e remissau                                    |                                                                           |   |
| Selecione        | o município                                   |                                                                           |   |
| Placa do V       | Agendamento de Serviço                        | ×                                                                         |   |
| Marca: FOI       | RD                                            |                                                                           |   |
| Valor do Se      | Confirma o agendamento do serviço para o I    | ocal, data e horário abaixo?                                              |   |
| Município d      | e F Atenção : Esse agendamento poderá ser can | celado até 72 horas antes da data agendada. Para realizar o reagendamento |   |
| Selecione        | on você deve recorrer ao Órgão Delegado do In | metro.                                                                    |   |
|                  | Placa do Veiculo                              | Número Prefixo/Licença                                                    |   |
| Placa do V       | JHN2843                                       | 003368                                                                    |   |
| Marca: GM        | MC<br>Municipio de Permissão                  |                                                                           |   |
| Valor do ex      | indincipio de Permissão                       |                                                                           |   |
| Município d      | GOIANIA                                       |                                                                           |   |
|                  | Descrição do Serviço                          |                                                                           |   |
| Placa do V       | VERIFICAÇÃO PERIÓDICA                         |                                                                           |   |
| Marca: FIA       | The Posto de Servico                          | Data Disponivel                                                           |   |
| Valor do Se      | ervi                                          |                                                                           |   |
| Município d      | REGIONAL DE ANAPOLIS                          | 24/10/2014                                                                |   |
| GOIÂNIA          | Turno Disponivel                              |                                                                           |   |
| Placa do V       | Manhã                                         |                                                                           |   |
| Marca: GM        | MC Horário de Euncionamento                   |                                                                           |   |
| Valor do Se      | 17VI 00.00 40.00                              |                                                                           |   |
| Município d      | uo.uu - 12.uu                                 |                                                                           |   |
| Selecione        | o n                                           |                                                                           |   |
|                  |                                               | Confirmar Cancelar                                                        |   |
| Diana de M       | air                                           | Contractor                                                                |   |

Figura 12 – Agendamento de Serviço - - Confirmação de Local e Data de Execução do Serviço

Caso o usuário não esteja de acordo com as opções exibidas, poderá clicar no botão **Cancelar** e retornar à janela anterior (figura 8) para alterar as opções de Posto de Serviço, Data e Turno de execução do serviço.

Caso o usuário esteja de acordo com as opções exibidas, deverá clicar no botão **Confirmar** para realizar o agendamento.

Após confirmar o agendamento, será aberta uma nova página com o comprovante de agendamento e a Guia de Recolhimento da União (GRU) para que o usuário efetue o pagamento do serviço.(figura 17)

# A Guia de Recolhimento da União (GRU) emitida deverá ser paga até a data do vencimento ou até a data agendada para execução do serviço – o que ocorrer primeiro. Caso não efetue o pagamento numa dessas datas, o agendamento será cancelado automaticamente.

Após realizar o agendamento, o sistema retornará a página de agendamento e exibira, além das informações do Taxímetro, as informações do agendamento realizado pelo usuário. (figura 13)

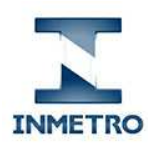

> Portal de Serviços do Inmetro nos Estados Agendamento de Serviços

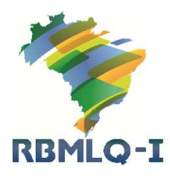

| f localhost:2676/Agendamento                                                                                                    |                                                                                                    | 53 |
|----------------------------------------------------------------------------------------------------|----------------------------------------------------------------------------------------------------|----|
| Selecione o município                                                                                                    |                                                                                                    |    |
| Placa do Velculo: JGR4783 PrefixofLicença: 000201<br>Marca: FORD Modelo: FIESTA Ano: 2007<br>Valor do Serviço: R\$ 37,50<br>Município de Permissão:                       | Serviço:<br>VERIFICAÇÃO PERIÓDICA<br>Agendar                                                                                                    |    |
| Placa do Veiculo: JGZ0108 Prefixo/Licença: 001450<br>Marca: GM Modeio: CORSA Ano: 2007<br>Valor do Serviço: R\$ 37,50<br>Município de Permissão:<br>Selecione o município | Serviço:<br>VERIFICAÇÃO PERIÓDICA                                                                                                    |    |
| Placa do Veículo: JHN2843 Prefixo/Licença: 003368<br>Marca: FIAT Modelo: PALIO Ano: 2008<br>Valor do Serviço: R\$ 37,50<br>Município de Permissão: GOJÂNIA                | Número da GRU: 500145009900001279<br>Valor: R\$ 37,50<br>Data de Emissão: 20/10/2014<br>Data de Vencimento: 30/10/2014<br>Serviço: VERIFICAÇÃO PERIÓDICA<br>Data Agendada: 24/10/2014 Turno: Manhã<br>Local: REGIONAL DE ANAPOLIS |    |
| Placa do Veiculo: JHN4213 Prefixo/L/cença: 002635<br>Marca: GM Modelo: MERIVA Ano: 2008<br>Valor do Serviço: R\$ 37,50<br>Município de Permissão:                         | Serviço:<br>VERIFICAÇÃO PERIÓDICA                                                                                                    |    |

Figura 13 – Agendamento de Serviço – Dados do Veículo e do Agendamento

#### 5 – Cancelamento de Agendamento

Ao exibir as informações do Taxímetro na página de agendamento de serviços (figura 13), também serão exibidas as informações referente ao agendamento de serviço para o Taxímetro selecionado (número da Guia de Recolhimento da União emitida para pagamento do serviço, data de emissão, data de vencimento, valor cobrado, data, turno e local selecionado pelo usuário para execução do serviço). O usuário poderá cancelar o agendamento, clicando no botão **Cancelar**.

| A D localhost               | 676/Agendamento                                                                 |                                                                            |  |
|-----------------------------|---------------------------------------------------------------------------------|----------------------------------------------------------------------------|--|
|                             | r cimisado.                                                                     |                                                                            |  |
| Selecione o                 |                                                                                 |                                                                            |  |
| Disca do Vo                 | Agendamento de Serviço                                                          | ×                                                                          |  |
| Marca: FOR                  | D                                                                               |                                                                            |  |
| Valor do Ser                | Confirma o cancelamento do serviço agendado                                     | ?                                                                          |  |
| Município de                | Atenção : outro agendamento só poderá ser feir<br>prazo de validade ou quitada. | to pelo Órgão Delegado do Inmetro enquanto a GRU emitida estiver dentro do |  |
|                             | Placa do Veiculo                                                                | Número Prefixo/Licença                                                     |  |
| Placa do Ve<br>Marca: GM    | JHN2843                                                                         | 003368                                                                     |  |
| Valor do Se                 | Municipio de Permissão                                                          |                                                                            |  |
| Município de                | GOIÂNIA                                                                         |                                                                            |  |
| Selecione o                 | Descrição do Serviço                                                            |                                                                            |  |
| Placa do Ve                 | VERIFICAÇÃO PERIÓDICA                                                           |                                                                            |  |
| Marca: FIAT<br>Valor do Ser | Posto de Serviço                                                                | Data Disponivel                                                            |  |
| Município de                | REGIONAL DE ANAPOLIS                                                            | 24/10/2014 09:42:43                                                        |  |
|                             | Turno Disponivel                                                                |                                                                            |  |
|                             | Manhä                                                                           |                                                                            |  |
|                             | £                                                                               |                                                                            |  |
| Placa do Ve<br>Marca: GM    | ic.                                                                             | Confirmar Cancelar                                                         |  |
| Valor do Ser                | viço R\$ 37,50                                                                  |                                                                            |  |
| Município de                | Permissão:                                                                      | a Agendar                                                                  |  |
|                             |                                                                                 |                                                                            |  |

Figura 14 – Confirmação do Cancelamento

Será necessário confirmar o cancelamento do agendamento, através do botão **Confirmar** na janela aberta para exibir os dados do agendamento (figura 14).

O cancelamento poderá ser efetuado até 72 horas antes da data agendada.

Ao cancelar o agendamento, o usuário não poderá efetuar um novo agendamento para o mesmo veículo num prazo de 10 (dez) dias. Nesse caso será exibido o botão

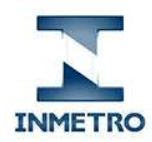

DSIE - Agendamento de S. X

Inmetro – Instituto Nacional de Metrologia, Qualidade e Tecnologia RBMLQ-I – Rede Brasileira de Metrologia Legal e Qualidade-Inmetro

> Portal de Serviços do Inmetro nos Estados Agendamento de Serviços

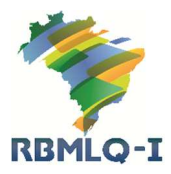

- 0 -×-

**Reagendar** (figura 15). **Ao clicar nesse botão, o usuário receberá as informações necessárias para contatar o Órgão Delegado do Inmetro para efetuar um novo agendamento num prazo inferior a 10 (dez) dias.** (figura 16)

| wunicipio de Fernissao.                                                                                                    |                                                                                                    |
|----------------------------------------------------------------------------------------------------|----------------------------------------------------------------------------------------------------|
| Selecione o municipio                                                                                                    |                                                                                                    |
|                                                                                                    |                                                                                                    |
| Placa do Veículo: JGR4783 Prefixo/Licença: 000201                                                                                                    | Serviço:                                                                                                    |
| Marca: FORD Modelo: FIESTA Ano: 2007                                                                                                    | VERIFICAÇÃO PERIÓDICA                                                                                                    |
| Valor do Serviço : R\$ 37,50                                                                                                    |                                                                                                    |
| Municiplo de Permissão:                                                                                                    | Agenoar                                                                                                    |
| Selecione o municipio                                                                                                    |                                                                                                    |
| Placa do Veículo: JGZ0108 Prefixo/Licença: 001450                                                                                                    | Serviço:                                                                                                    |
| Marca: GM Modelo: CORSA Ano: 2007                                                                                                    | VERIFICAÇÃO PERIÓDICA                                                                                                    |
| alor do Serviço : R\$ 37,50                                                                                                    |                                                                                                    |
| Iunicípio de Permissão:                                                                                                    | Agendar                                                                                                    |
| Selecione o municipio                                                                                                    |                                                                                                    |
| ana do Veículo: "IHN2843 Prefivo/Licenca: 003368                                                                                                    | Número da GDU: 500145009900001279                                                                                                    |
| arca: FIAT Modelo: PALIO Ano: 2008                                                                                                    | Valor: 37,5                                                                                                    |
| alor do Serviço : R\$ 37,50                                                                                                    | Data de Emissão: 20/10/2014                                                                                                    |
| unicipio de Permissão:                                                                                                    | Data de Vencimento: 30/10/2014                                                                                                    |
| Selecione o municipio                                                                                                    | F Regendar                                                                                                    |
|                                                                                                    | - Acageria                                                                                                    |
| laca do Veículo: JHN4213 Prefixo/Licença: 002635                                                                                                    | Serviço:                                                                                                    |
| larca: GM Modelo: MERIVA Ano: 2008                                                                                                    | VERIFICAÇÃO PERIÓDICA                                                                                                    |
| alor do Serviço . K\$ 37,50                                                                                                    | = Agendar                                                                                                    |
| lunicípio de Permissão:                                                                                                    | - Agenuar                                                                                                    |
| Selecione o municipio                                                                                                    |                                                                                                    |
|                                                                                                    |                                                                                                    |
| Placa do Veículo: JHO9240 Prefixo/Licenca: 002774                                                                                                    | Servico.                                                                                                    |
| Placa do Veículo: JHQ9240 Prefixo/Licença: 002774<br>Marca: FIAT Modelo: SIENA Ano: 2009<br>Figura                                                                                                    | serviço:<br>verificação periódica<br>a 15 – Reagendamento                                                                                                    |
| aca do Veículo: JHQ9240 Prefixol Licença: 002774<br>arca: FIAT Modelo: SIENA Ano: 2009<br>Figura                                                                                                    | serviço:<br>verificação periódica<br>a 15 – Reagendamento                                                                                                    |
| Iaca do Veiculo: JHQ9240 Prefixo/Licença: 002774<br>Iarca: FIAT Modelo: SIENA Ano: 2009<br>Figura<br>es. x<br>ocalhost:2676/Agendamento<br>min.pdv.uc.r Minozow.                                                                                                    | serviço:<br>verificação periódica<br>a 15 – Reagendamento                                                                                                    |
| Haca do Veiculo: JH09240 Prefixo/Lkença: 002774<br>Iarca: FIAT Modelo: SIENA Ano: 2009<br>Figura<br>de 5: x<br>localhost:2676/Agendamento<br>minimizio: w c excession<br>Selectore o municipio:<br>Agendamento de Servico                                                                                                    | serviço:<br>verificação periódica<br>a 15 – Reagendamento                                                                                                    |
| Itaca do Veiculo: JHQ9240 Prefixo/Licença: 002774<br>Iarca: FIAT Modelo: SIENA Ano: 2009<br>Figura<br>des: x<br>ocalhost:2676/Agendamento<br>memperator c municipo.<br>Selectone o municipo.<br>Haca do Veic Agendamento de Serviço                                                                                                    | serviço:<br>veriricação periódica<br>a 15 – Reagendamento                                                                                                    |
| Iaca do Veiculo: JHQ9240 Prefixo/Licença: 002774<br>Iarca: FIAT Modelo: SIENA Ano: 2009<br>Figura<br>es x<br>ocalhost:2676/Agendamento<br>manejado de reanagado:<br>Selectore o municipio.<br>Agendamento de Serviço<br>Iarca: do Veic                                                                                                    | serviço:<br>verificação periódica<br>a 15 – Reagendamento                                                                                                    |
| taca do Veiculo: JH09240 Prefixo1Licença: 002774<br>tarca: FIAT Modelo: SIENA Ano: 2009<br>Figura<br>tes: x<br>ocalhost:2676/Agendamento<br>ministro de referencesore<br>Selecione o municipio<br>taca do Veic<br>farca: FORD<br>fator do Servi                                                                                                    | serviço:<br>verificação periódica<br>a 15 - Reagendamento                                                                                                    |
| Haca do Veiculo: JHO9240 Prefixo/Likença: 002774<br>Harca FIAT Modelo: SIENA Ano: 2009<br>Figura<br>4e5. x<br>localhost:2676/Agendamento<br>Marca do Veic<br>Haca do Veic<br>Haca do Veic<br>Haca do Veic<br>Haca do Veic<br>Haca do Veic<br>Agendamento de Serviço<br>Agra reagendar o serviço, entre em contato co<br>Orgão Delegado do Inmetro Superintendencia o                                                                                                    | serviço:<br>verificação periódica<br>a 15 - Reagendamento                                                                                                    |
| Alaca do Veiculo. JHO9240 Prefixo/Licença: 002774<br>Alaca: FIAT Modelo: SIENA Ano: 2009<br>Figura<br>de 5: x<br>localhost.2676/Agendamento<br>metrograv. Selectore o municipio<br>Selectore o municipio<br>Agendamento de Serviço.<br>Para reagendar o serviço, entre em contato co<br>Orgão Delegado do Inmetro Superintendencia d<br>Selectore o Tartego Rua 148, N. 0, SETOR SUL - GOIÁNU<br>Tartego Rua 148, N. 0, SETOR SUL - GOIÁNU                                                                                                    | serviço:<br>verificação periódica<br>a 15 - Reagendamento<br>om o órgão Delegado do Inmetro.<br>de Golas<br>IA                                                                                                    |
| Placa do Veiculo. JHO9240 Prefixol Licença: 002774<br>Jarca: FIAT Modelo: SIENA Ano: 2009<br>Figura<br>act: x<br>localhost.2676/Agendamento<br>matter per de r estracade:<br>Selectore o municipio<br>Agendamento de Serviço<br>Placa do Veic<br>Agendamento de Serviço<br>Para reagendar o serviço, entre em contato co<br>Orgão Delegado do Inmetro Superimendencia (<br>Endereço Rua 148, N. 0, SETOR SUL - GOIÂNI,<br>Telefone (62) 32373500                                                                                                    | serviço:<br>veriricação periódica<br>a 15 - Reagendamento                                                                                                    |
| Placa do Veiculo: JHQ9240 PrefixoLLicença: 002774 Aarca FIAT Modelo: SIENA Ano: 2009  Figura de 5: x  de 5: x  Agendamento Marca do Veic Agendamento de Serviço Agendamento de Serviço Agendamento de Serviço Agendamento de Serviço Para reagendar o serviço, entre em contato co Orgão Delegado do Inmetro Superintendencia d Endereço Rua 148, N. 0, SETOR SUL - GOIÁNIL Telefone (62) 32373500 Placa do Veic                                                                                                    | serviço:<br>veriricação periódica<br>a 15 - Reagendamento<br>or o ôrgão Delegado do Inmetro.<br>de Golas<br>IA                                                                                                    |
| Alaca do Veículo. JHO9240 Prefixo/Likença: 002774 Alaca: FIAT Modelo: SIENA Ano: 2009  Figura  ae 5: x  localhost:2676/Agendamento  Marca: FOAD  Agendamento de Serviço  Alaca do Veíc  Agendamento de Serviço  Para reagendar o serviço, entre em contato co  Orgão Delegado do Inmetro Superintendencia i  Endereço Rua 148, N. 0, SETOR SUL - GOIÁNI, Telefone (c2) 93273500                                                                                                    | serviço:<br>veriricação periódica<br>a 15 - Reagendamento<br>om o ôrgão Delegado do Inmetro.<br>de Golas<br>IA<br>Fechar                                                                                                    |
| Placa do Veiculo: JH09240 PrefixoLiLenga: 002774<br>darca: FIAT Modelo: SIENA Ano: 2009<br>Figura<br>de 5: x<br>localhost:2676/Agendamento<br>mattergeo.us.c reverseaue<br>Selectione o funcción<br>Agendamento de Serviço<br>Marca do Veic<br>Arca: FORD<br>Alaca do Veic<br>Arca: Go Mi Mi<br>dator do Servi<br>Haca do Veic<br>Inderego Rua 148, N. 0, SETOR SUL - GOIÁNIL<br>Telefone (62) 32373500                                                                                                    | serviço:<br>verificação periódica<br>a 15 - Reagendamento<br>om o órgão Delegado do Inmetro.<br>de Golas<br>IA                                                                                                    |
| Placa do Veiculo. JHO9240 PrefixoLikença: 002774<br>Jarca: FIAT Modelo: SIENA Ano: 2009<br>Figura<br>Ars: x<br>localhost.2676/Agendamento<br>nutrispic Mr. Cetrasceet.<br>Selecione on nunciaio<br>Agendamento de Serviço.<br>Agendamento de Serviço.<br>Agendamento de Serviço.<br>Para reagendar o serviço, entre em contato co<br>Orgão Delegado do Inmetro Superintendencia d<br>Endereço Rua 148, N. 0, SETOR SUL - GOIÁNIL<br>Telefone (62) 32373500<br>tanca Go Neic<br>Barco Dervi                                                                                                    | serviço:<br>verificação periódica<br>a 15 - Reagendamento<br>om o órgão Delegado do Inmetro.<br>de Golas<br>IA                                                                                                    |
| Placa do Veiculo. JH09240 PrefixoLiLenga: 002774<br>Jarca: FIAT Modelo. SIENA Ano: 2009<br>Figura<br>Jarca: FIAT Modelo. SIENA Ano: 2009<br>Figura<br>Jarca FORD<br>Jarca do Veic<br>Jarca FORD<br>Para reagendar o serviço, entre em contato co<br>Orgão Delegado do Inmetro Superimendencia (<br>Selecione o r<br>Endereço Rua 148, N. 0, SETOR SUL - GOIÂNI,<br>Telefone (62) 32373500<br>Jarca do Veic<br>Jarca: GM M.<br>Jarca do Permissão:<br>Celecione o município.                                                                                                    | serviço:<br>veriricação periódica<br>a 15 - Reagendamento<br>om o Órgão Delegado do Inmetro.<br>de Golas<br>IA<br>Fechar                                                                                                    |
| Aaca do Veiculo. JHO9240 Prefixo/Likenga. 002774<br>Aaca: FIAT Modelo: SIENA Ano: 2009<br>Figura<br>Ae5: x<br>localhost:2676/Agendamento<br>minicipio: de resussion<br>Selectione of Agendamento de Serviço<br>Aaraca: FORD<br>Para reagendar o serviço, entre em contato co<br>Auncipio: de r<br>Selectione of Orgão Delegado do Inmetro Superintendencia (<br>Selectione of Corgão Delegado do Inmetro Superintendencia (<br>Selectione of Telefone (c2) 32373500<br>Telefone (c2) 32373500<br>selectione o municipio<br>tarca do Veiculo: JHN2843 Prefixo/Licenga: 003368                                                                                                    | Serviço:<br>VERIFICAÇÃO PERIÓDICA<br>a 15 - Reagendamento<br>om o ôrgão Delegado do Inmetro.<br>de Golas<br>IA<br>Fector<br>Fector                                                                                                    |
| taca do Veiculo: JHQ9240 Prefixo/Licença: 002774<br>tara:: FIAT Modelo: SIENA Ano: 2009<br>Figura<br>es.x<br>es.x<br>e | Serviço:<br>VERIFICAÇÃO PERIÓDICA<br>a 15 - Reagendamento<br>om o ôrgão Delegado do Inmetro.<br>de Golas<br>IA<br>Fector<br>Fector<br>Valor 37,5<br>Data de Gruía 500145009900001279<br>Valor 37,5                                                                                                    |
| taca do Veiculo: JHQ8240 Prefixo/Licença: 002774<br>tara: FIAT Modelo: SIENA Ano: 2009<br>Figura<br>tes x<br>coalhost:2676/Agendamento<br>mensuer de resuscess<br>Selectone on municipio<br>tara: do Veic<br>tara: FOR<br>Para reagendar o serviço, entre em contato co<br>Orgão Delegado do Inmetro Superintendencia d<br>Enderego Rua 148, N. 0, SETOR SUL - GOIÂNIL<br>Telefone (62) 32373500<br>tara: do Veic<br>tara: FIAT Modelo: PALIO Ano: 2008<br>tara: A Veiculo: JHN2843 Prefixo/Licença: 003368<br>tara: FIAT Modelo: PALIO Ano: 2008                                                                                                    | Serviço:<br>VERIFICAÇÃO PERIÓDICA<br>a 15 - Reagendamento<br>om o órgão Delegado do Inmetro.<br>de Golas<br>IA<br>Fechar<br>Fechar<br>Vaio: 37,5<br>Data de Emissão 2010/2014<br>Data de Venciendo: 30/02014                                                                                                    |
| taca do Veiculo: JHQ9240 Prefixo/Licenga: 002774<br>tarca: FIAT Modelo: SIENA Ano: 2009<br>Figura<br>tes: x<br>ocalhost.2676/Agendamento<br>arrenyo: Mr. Fautasou:<br>Selectore o nunctio.<br>Agendamento de Serviço<br>tarca: do Veic<br>tarca: do Veic<br>tarca:                                                                                                    | Serviço:<br>VERIFICAÇÃO PERIÓDICA<br>a 15 - Reagendamento<br>or o ôrgão Delegado do Inmetro.<br>de Golas<br>IA<br>Fechar<br>Fechar<br>Valor 37,8<br>Data de Emissão: 20/10/2014<br>Data de Vencimento: 30/10/2014                                                                                                    |
| Alaca do Veículo. JHO9240 Prefixo/Likença. 002774<br>Alaca. FIAT Modelo. SIENA Ano: 2009<br>Figura<br>46.5. x<br>localhost:2676/Agendamento<br>minimuscione de municipio.<br>Selectore or municipio.<br>Agendamento de Serviço<br>Alaca do Veíc<br>Alaca do Veíc<br>Alaca do Veíc<br>Alaca do Veíc<br>Alaca do Veíc<br>Alaca do Veíc<br>Alaca do Veíc<br>Manca FORD<br>Para reagendar o serviço, entre em contato co<br>Orgão Delegado do Inmetro Superintendencia (<br>Enderego Rua 148, N. 0, SETOR SUL - GOIÁNIL<br>Telefone (S2) 32373500<br>Para ado Veíc<br>Manca do Veíc<br>Manca do Veíc<br>Manca do Veíc<br>Manca do Veíc<br>Manca do Veíc<br>Manca do Veíc<br>Manca do Veículo. JHN2843 Prefixo/Licença: 003368<br>Manca do Veículo. JHN2843 Prefixo/Licença: 003368<br>Manca do Veículo. JHN2843 Prefixo/Licença: 003368<br>Manca do Veículo. JHN2843 Prefixo/Licença: 003368<br>Manca fiat Modelo PalLIO Ano: 2008<br>Município de Permissão:<br>Selectore o município                                                                                                    | Serviço:<br>VERIFICAÇÃO PERIÓDICA<br>a 15 - Reagendamento<br>om o Ôrgão Delegado do Inmetro.<br>de Golas<br>IA<br>Número da GRU, 500145009900001279<br>Valor: 57,5<br>Data de Emissão 20/10/2014<br>Data de Vencimento: 30/10/2014<br>Excegendar                                                                                                    |
| Placa do Veiculo: JHQ3240 PrefixoLiLenga: 002774  tarca: FIAT Modelo: SIENA Ano: 2009   Figura  ae 5: x  localhost:2676/Agendamento  metrispedide remessate  Selectore on municipio  Para reagendar o serviço, entre em contato co  Valor do Servi Para reagendar o serviço, entre em contato co  Varaz: FOM Para reagendar o serviço, entre em contato co  Varaz: FOM Para reagendar o serviço, entre em contato co  Varaz: FOM Para reagendar o serviço, entre em contato co  Varaz: FOM Para do Veic Para reagendar o serviço, entre em contato co  Varaz: FOM Para reagendar o serviço, entre em contato co  Varaz: FOM Para do Veic Para reagendar o serviço, entre em contato co  Varaz: FOM Para do Veic Para reagendar o serviço, entre em contato co  Varaz: FOM Para do Veiculo Para do Veiculo Para                                                                                                    | Serviço:<br>VERIFICAÇÃO PERIÓDICA<br>a 15 - Reagendamento<br>or o ôrgão Delegado do Inmetro.<br>de Golas<br>IA<br>Vúmero da GRU: 500145009900001279<br>Valo: 37.6<br>Data de Vencimento: 30/10/2014<br>Eteogendar<br>Serviço:                                                                                                    |
| Haca do Veiculo: JHQ9240 Prefixo/Licença: 002774<br>Harca: FIAT Modelo: SIENA Ano: 2009<br>Figura<br>Arca: FIAT Modelo: SIENA Ano: 2009<br>Figura<br>Arca: FIAT Modelo: SIENA Ano: 2009<br>Arca: FIAT<br>Haca do Veic<br>Agendamento de Serviço:<br>Agendamento de Serviço:<br>Para reagendar o serviço, entre em contato co<br>Orgão Delegado do Inmetro Superintendencia d<br>Endereço Rua 148, N. 0, SETOR SUL - GOIÂNIL<br>Telefone (62) 32373500<br>Para ca do Veic<br>Anno: [pio de Permissão:<br>Selectore o município<br>Paca do Veiculo: JHN2843 Prefixor/Licença: 00356<br>Araca: FIAT Modelo PALLO Ano: 2008<br>Alarca do Veiculo: JHN2843 Prefixor/Licença: 00356<br>Harca: GM Modelo PALLO Ano: 2008<br>Para do Veiculo: JHN4213 Prefixor/Licença: 002635<br>Maraca: GM Kole: MERVA Ano: 2008                                                                                                    | Serviço:<br>VERIFICAÇÃO PERIÓDICA<br>a 15 - Reagendamento<br>om o órgão Delegado do Inmetro.<br>de Golas<br>IA<br>Fechar<br>Fechar<br>Vaio: 37,5<br>Data de Emissão: 2010/2014<br>Data de Vencimento: 30/10/2014<br>Encogendar<br>Serviço:<br>VERIFICAÇÃO PERIÓDICA                                                                                     |
| Iaca do Veiculo: JHQ9240 Prefixo/Licença: 002774 Iara: FIAT Modeio: SIENA Ano: 2009  Figura es.x  es.x  Agendamento Interventation  Agendamento de Serviço Iaca do Veic Iaca do Veiculo: JHQ9243 Prefixo/Licença: 00376 Iaca do Veiculo: JHQ243 Prefixo/Licença: 00366 Iara: GM M Iata do Veiculo: JHQ244 Prefixo/Licença: 00366 Iara: GM M Iata do Serviço: R\$ 37,50 Interventation Interventation Interven                                                                                                    | Serviço:<br>VERIFICAÇÃO PERIÓDICA<br>a 15 - Reagendamento<br>om o Órgão Delegado do Inmetro.<br>de Golas<br>IA<br>Fechar<br>Valo: 37,6<br>Data de Emissão: 20/10/2014<br>Data de Vencimento: 30/10/2014<br>Ecogendar<br>Serviço:<br>VERIFICAÇÃO PERIÓDICA                                                                                               |
| Alaca do Veículo. JHQ9240 Prefixo/Licença: 002774 Alaca FIAT Modelo: SIENA Ano: 2009  Figura  a6.5: x  localhost.2676/Agendamento  miningipo de localitation  Agendamento de Serviço  Alaca do Veíc  Agendamento de Serviço  Para reagendar o serviço, entre em contato co  Annicipio de localitation  Para reagendar o serviço, entre em contato co  Annicipio de localitation  Felefone (c2) 92373500  Alaca do Veíc  Alaca do Veículo: JHN2843 Prefixo/Licença: 00356  Alarca FOR Do  Alaca do Veículo: JHN2843 Prefixo/Licença: 00356  Alarca do Veículo: JHN2843 Prefixo/Licença: 00356  Alarca do Veículo: JHN2843 Prefixo/Licença: 00356  Alarca do Veículo: JHN2843 Prefixo/Licença: 00356  Alarca do Veículo: JHN2843 Prefixo/Licença: 00355  Selecione o município  Selecione o município  Selecione o municíp                                                                                                    | Serviço:<br>VERIFICAÇÃO PERIÓDICA<br>a 15 - Reagendamento<br>om o ôrgão Delegado do Inmetro.<br>de Golas<br>IA<br>Valo: 71.6<br>Data de Ensisão: 20/10/2014<br>Data de Vencimento: 30/10/2014<br>Data de Vencimento: 30/10/2014<br>Data de Vencimento: 30/10/2014<br>Data de Vencimento: 30/10/2014<br>Excependar<br>Serviço:<br>VERIFICAÇÃO PERIÓDICA. |
| Alaca do Veículo. JHO9240 PrefixorLikença: 002774<br>Alaca Fix T Modelo: SIENA Ano: 2009<br>Figura<br>de 5: x<br>localhost.2676/Agendamento<br>manuelos de remeasure<br>Selectione on municipio<br>Agendamento de Serviço<br>Alaca do Veic<br>Araca FORD<br>Valor do Servi<br>Para reagendar o serviço, entre em contato co<br>Orgão Delegado do Inmetro Superintendencia (<br>Selecione on<br>Alaca do Veic<br>Alaca do Veic<br>Alaca do Veic<br>Alaca do Veic<br>Alaca do Veic<br>Alaca do Veic<br>Alaca do Veic<br>Município de Permissão:<br>Selecione o município<br>Naca do Veiculo: JHN2843 PrefixorLicença: 003068<br>Alaca Go Veiculo: JHN2843 PrefixorLicença: 003068<br>Alaca do Veiculo: JHN2843 PrefixorLicença: 003068<br>Alaca do Veiculo: JHN2843 PrefixorLicença: 002635<br>alaca Go Veiculo: JHN4213 PrefixorLicença: 002635<br>alaca Go Veiculo: JHN4213 PrefixorLicença: 002635<br>alaca Go Veiculo: JHN4213 PrefixorLicença: 002635<br>alaca Go Veiculo: JHN4213 PrefixorLicença: 002635<br>alaca Go Veiculo: JHN4213 PrefixorLicença: 002635<br>alaca Go Veiculo: JHN4213 PrefixorLicença: 002635<br>alaca Go Minodei: MERVA Ano: 2008<br>alarca JOR Minodei: MERVA Ano: 2008<br>alaca do Veiculo: JHN4213 PrefixorLicença: 002635<br>alaca Go Minodei: MERVA Ano: 2008<br>alaca do Veiculo: JHN4213 PrefixorLicença: 002635<br>alaca Go Minodei: MERVA Ano: 2008                                                                                                    | Serviço:<br>VERIFICAÇÃO PERIÓDICA<br>a 15 - Reagendamento<br>om o ôrgão Delegado do Inmetro.<br>de Golas<br>IA<br>Fector<br>Fector<br>Valo: 37,5<br>Data de Emissão: 20/10/2014<br>Data de Vencimento: 30/10/2014<br>E Reagendar<br>Serviço:<br>VERIFICAÇÃO PERIÓDICA<br>E Reagendar                                                                    |
| laca do Veiculo: JHQ9240 Prefixo/Licença: 002774<br>larca: FIAT Modelo: SIENA Ano: 2009<br>Figura<br>Socalhost:2676/Agendamento<br>menopora e rearreseau.<br>Selectore o municipio.<br>laca do Veic<br>larca: FOR<br>Para reagendar o serviço, entre em contato co<br>unicipio de la Orgão Delegado do Inmetro Superintendencia d<br>Endereço Rua 148, N. 0, SETOR SUL - GOIÂNIL<br>relefone (52) 32373500<br>larca do Veiculo: JHN2843 Prefixo/Licença: 00368<br>larca: FIAT Modelo: PALIO Ano: 2008<br>alor do Serviço. R\$ 37,50<br>unicípio de Permissão:<br>letecione o município<br>aca do Veiculo: JHN2843 Prefixo/Licença: 002635<br>alor do Serviço. R\$ 37,50<br>unicípio de Permissão:<br>letecione o município                                                                                                    | Serviço:<br>VERIFICAÇÃO PERIÓDICA<br>a 15 - Reagendamento<br>om o órgão Delegado do Inmetro.<br>de Golas<br>IA<br>Fechar<br>Fechar<br>Vaio: 37,5<br>Data de Emisão: 2010/2014<br>Data de Vencimento: 30/10/2014<br>Encagendar<br>Serviço:<br>VERIFICAÇÃO PERIÓDICA<br>Encagendar                                                                        |
| laca do Veiculo: JHQ9240 Prefixo/Licença: 002774<br>larca: FIAT Modeio: SIENA Ano: 2009<br>Figura<br>es x<br>Sectore o nuncipio.<br>Sectore o nuncipio.<br>Sectore o nuncipio.<br>Agendamento de Serviço<br>Para reagendar o serviço, entre em contato co<br>Orgão Delegado do Inmetro Superintendencia d<br>Enderego Rua 148, N. 0, SETOR SUL - GOIÂNIL<br>Telefone (62) 32373500<br>larca do Veic<br>larca: GM M<br>alor do Serviço : R\$ 37,50<br>lunicípio de Permissão:<br>Selecione o município<br>laca do Veiculo: JHN2843 Prefixo/Licença: 00366<br>larca: GM M<br>alor do Serviço : R\$ 37,50<br>lunicípio de Permissão:<br>Selecione o município<br>laca do Veiculo: JHN2843 Prefixo/Licença: 002655<br>larca: do Modeio: MERIVA Ano: 2008<br>alor do Serviço : R\$ 37,50<br>lunicípio de Permissão:<br>Selecione o município<br>laca do Veiculo: JHN2843 Prefixo/Licença: 002675<br>larca: do Modeio: MERIVA Ano: 208<br>alor do Serviço : R\$ 37,50<br>lunicípio de Permissão:                                                                                                    | Serviço:<br>VERIFICAÇÃO PERIÓDICA<br>a 15 - Reagendamento<br>om o Órgão Delegado do Inmetro.<br>de Golas<br>IA<br>Fechar<br>Valo: 37,6<br>Data de Emissão: 20/10/2014<br>Data de Vencimento: 30/10/2014<br>Data de Vencimento: 30/10/2014<br>E Reagendar<br>Serviço:<br>VERIFICAÇÃO PERIÓDICA<br>E Agendar<br>Serviço:                                  |

Figura 16 – Reagendamento

## 6 – Reimpressão da Guia de Recolhimento da União (GRU)

Ao exibir as informações do Taxímetro na página de agendamento de serviços (figura 20), também serão exibidas as informações referente ao agendamento de serviço para o Taxímetro selecionado (número da Guia de Recolhimento da União emitida para pagamento do serviço, data de emissão, data de vencimento, valor cobrado, data, turno e local selecionado pelo usuário para execução do serviço). O usuário poderá reimprimir a Guia de Recolhimento da União (GRU), clicando no botão **Imprimir**.

#### A reimpressão da GRU poderá ser efetuada até a data agendada.

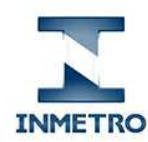

> Portal de Serviços do Inmetro nos Estados Agendamento de Serviços

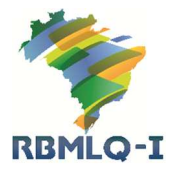

🖺 localhost:2676/Impressao/Boleto?parcelaID=105682&tipoCobranca=AgendaSimples&srvUnfId=2&unfId=24 Serviço Público Federal 0 MINISTÉRIO DO DESENVOLVIMENTO, INDÚSTRIA E COMÉRCIO EXTERIOR INSTITUTO NACIONAL DE METROLOGIA, NORMALIZAÇÃO E QUALIDADE INDUSTRIAL - INMETRO NOTIFICAÇÃO PARA REALIZAÇÃO DE SERVIÇO METROLÓGICO Notificamos Vossa Senhoria que, nos termos do art. 11 da lei 9.933, de 20 de dezembro de 1999, com a redação dada peloart. 59 da Lei nº 12.249, de 11 de junho de 2010, para a realização da verificação metrológica dos instrumentos abaixo, deverá ser recolhida, antecipadamente, em qualquer agência do Banco do Brasil, a taxa de serviços metrológicos, até o vencimento constante nesta Guía de Recolhimento da União (GRU). Atenção: Caso o pagamento da GRU não seja efetuado até a data de vencimento ou até a data agendada para execução do serviço (o que ocorrer primeiro), o agendamento do serviço será CANCELADO automaticamente. Valor Total da GRU: R\$ 37,50 Serviços rela: nados - GRU: 5001450099 096-5 N.INMETRO Placa Valor Total N.INMETRO Serviço Valor Unitário Valor Unitário Valor Total Quant. Placa 0 Com er ao p Posto de Se REGIONAL DE ANAPOLIS Endereco Rua 148 SN Certificado de Registro e Licenciamento de Veículos (CRLV) para o veículo - no caso de permuta trazer o CRLV de ambos os veículo Bairro / Mu SETOR SUL - GOIÂNIA - GO ertificado de Segurança Veicular (veículos movidos a GNV); (Vàlido utorização da Prefeitura Municipal, identificando o Permissionário ou o Auxiliar (Válido), junto com comprovante de Residência do titular da permissão, conforme consta na Prefeitura Municipal; Horário de Fu Manha : 8:00-1200 Tarde : 13:00-17:0 22/09/2014 Data Ager Manhã no Certificado de Verificação Metrológica do Taxímetro (em caso de perda, Boletim de Ocorrência); Turno Age lo Vistoriado afuxado no para-brisa dianteiro. Lacre do taximetro e caixa utilizados na última verificação. Guia de Senviços da Oficina e Tab ginal do Orgão Municipal: 8:00 a Agend No caso de permuta ou transferência de propriedade, trazer a documentação oficial autorizando a permuta ou transferência. etro pelo telefone (82) 32373500 ou em nossa sede à Rua 148 S/N, SETOR SUL - GOIÂNIA ou no posto de serviço; contato por telefone para tomar as providências necessárias:

Nets 1: O agendamento do serviço poderá ser concelado de 72 horas entes da sua nacização, ativide do tite ou constancido o Orgão Delegado do Inmetro pelo telefone (62) 32373500 ou em nosas aedo a nua nec Notas 2: Caso posto de serviço, por motivo de força maior, não time condições de realizar o servico agendos, o Orgão Delegado do Inmetro entará em consta por telefone para tomar as providências necessárias; Nota 4: Caso i posto de serviço, por motivo de força maior, não time condições de realizar o serviço agendos, o Orgão Delegado do Inmetro entará em consta por telefone para tomar as providências necessárias; Nota 4: Caso i o instrumento ageneram e que impossibiline a execução da vertindegão, um nova agendamento deverá ser efetuado; Nota 6: Caso o instrumento seja reprovado na verificação, uma nova GRU e um novo agendamento deverá ser efetuado;

| 20060-3           | Código de Recolhimento |                                     |
|-------------------|------------------------|-------------------------------------|
| 50014500990000096 | Número de Referência   | MINISTÉRIO DA FAZENDA               |
| 9/2014            | Competência            | Guia de Recolhimento da União - GRU |

🚺 localhost:2676/Impressao/Boleto?parcelaID=105682&tipoCobranca=AgendaSimples&srvUnfId=2&unfId=24 - Google Chrome

Figura 17 - Comprovante de Agendamento e Guia de Recolhimento da União (GRU)